#### คู่มือการให้บริการรับหนังสือราชการ (หนังสือส่งภายใน) งานธุรการ สำนักงานสภามหาวิทยาลัยพะเยา

- 1. ขั้นตอนการให้บริการ (ช่องทาง E Service)
  - 1.1 ผู้รับบริการเข้าสู่เว็บไซต์สำนักงานสภามหาวิทยาลัยพะเยา www.council.up.ac.th (เวลา 1 นาที)
  - 1.2 เลือกไอคอน E-SERVICE (เวลา 1 นาที)

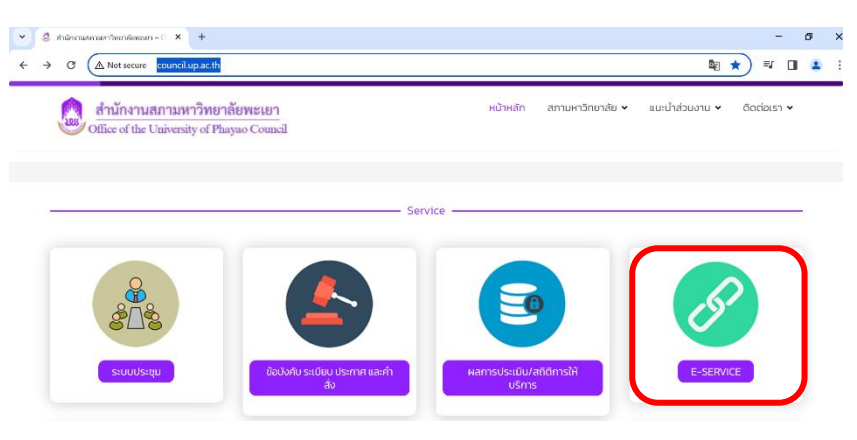

1.3 คลิ๊ก GO TO LINK ที่ไอคอนระบบ UP-DMS (เวลา 1 นาที)

| B. Service (anjtantituditudits) - afta × +     → C                                                                                                    | √?page id=5371                                                                |                  |                                       |
|----------------------------------------------------------------------------------------------------|-------------------------------------------------------------------------------|------------------|---------------------------------------|
| สำนักงานสภามหาวิทย<br>Office of the University of F                                                                                                    | มาลัยพะเยา<br>bayao Council                                                   | หน้าหลัก สภามหาใ | วิทยาลัย 🗸 แนะนำส่วนงาน 🗸 ติดต่อเรา 🗸 |
| New York                                                                                                    | มหาวิทยาลัยพะเยา<br>ดิง то เ.พห                                               |                  | ระบบ UP-DMS                           |
| UP WORK FROM HOME                                                                                                    | บันทึกเวลาเข้า-ออกงาน WFH<br>กองการเจ้าหน้าที่                                | argen (10)       | GO TO LINK                            |
| elocale Jassi (2009 19) Africansing and<br>encoded Jassi (2009 19) Africansi (2009 19)<br>incorrect differential fait for the alternative<br>control of the alternative fait for<br>control of the alternative fait for<br>the alternative fait for the alternative fait for<br>the alternative fait for<br>the alternative fait for<br>the alternative fait for<br>the alt | บันทึกเวลาเข้า-ออกงาน WFH กองการ<br>เจ้าหน้าที่มหาวิภยาลัยพะเยา<br>ดด тอ เมพะ |                  |                                       |
| 896 total views, 2 views today                                                                                                    |                                                                               |                  |                                       |

1.4 กรอก USERNAME และ PASSWORD ของผู้ใช้บริการ แล้วคลิ๊กเข้าสู่ระบบ (เวลา 5 นาที)

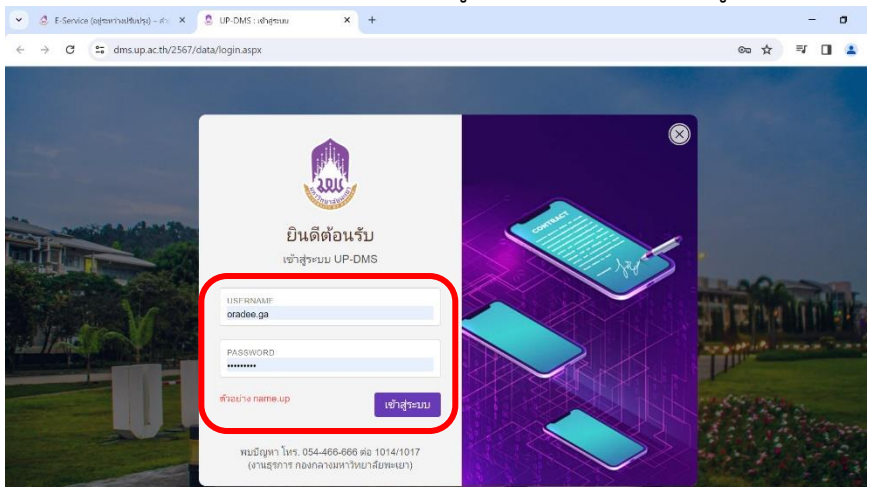

- ປາຍ) ສາມ 🗙 📙 UP-DMS × + - 0 : C and dms.up.ac.th/2567/data/frmDo ☆ =v 💷 😩 UP-DMS ✓ 11 2567 < + ⊖0 ≐</p> **หนังสือส่ง:** หนังสือส่งภายใน ~ Q Ŗ Qตันหา 3 จำนวนทั้งหมด : 50 นาง อรดี กาศโอ เลขที่ หนังสือ แก้ไข ลบ เรื่อง เจ้าของเรือ View 🙉 หนังสือภายใน 0 1 🔁 หนังสือภาย 0 Image: A start and a start a start 🔷 ค่าสั่ง/ปร 属 สร้างหนังสือ 👕 ถังบยะ 📴 ทะเบียบหนังสือส่ง 🛃 ทะเบียนหนังสือรับ
- 1.5 เลือกสร้างหนังสือ และเลือกเครื่องหมาย + เพื่อสร้างหนังสือ (เวลา 5 นาที)

1.6 กรอกข้อมูลหนังสือส่ง ของผู้รับบริการให้ถูกต้องครบถ้วน แล้วคลิ๊กบันทึก (เวลา 5 นาที)

| สร้างหนังสือ       |               | ×                          |
|--------------------|---------------|----------------------------|
| เลขที่หนังสือ 🥑 อว | แจ้งเรียน :   | 💿 ไม่แจ้งเวียน 🔘 แจ้งเวียน |
| 3au:               | วันที่หนังสือ | a: 10/03/2024 👻            |
| รียน:              | ชั้นความเร็ว  | : ปกติ                     |
| จ้าของเรื่อง :     | * หมายเหตุ :  |                            |
| ว้างถึง            | tag :         |                            |

### 1.7 คลิ๊กเพิ่มไฟล์ (เวลา 5 นาที)

| <ul> <li>E-Service (อยู่ระหว่างปรีบปรุง) – ศ</li> </ul> | hi 🗙 📙      | UP-DM:    | s        | >                 | < +                                             |                                   |                                         |               |                | -    | ٥                | > |
|---------------------------------------------------------|-------------|-----------|----------|-------------------|-------------------------------------------------|-----------------------------------|-----------------------------------------|---------------|----------------|------|------------------|---|
| ← → C 😁 dms.up.ac.th                                    | h/2567/data | /frmDoo   | cument.a | spx               |                                                 |                                   |                                         |               | ☆              | ≓J   |                  |   |
| ≡ UP-DMS                                                |             |           |          |                   |                                                 |                                   |                                         |               |                |      |                  |   |
|                                                         | หนังสือส่ง: | หนังสือส่ | งภายใน   | ~                 |                                                 | ✓ ปี 2567                         | * + 80 🗯                                |               |                |      | 0                |   |
| นาง อรดี กาศโอสถ                                        | ด้บหา       |           |          |                   | Qศัมหา                                          |                                   |                                         | จำน           | วนทั้งหมด : 50 |      | ~ <mark>0</mark> |   |
| 🙆 หนังสือภายใน 🛛 0                                      | •           | แก้ไข     | ลบ       | เลขที่<br>หนังสือ |                                                 | เรื่อง                            |                                         | เจ้าของเรื่อง | วันที่         | ไฟล์ | View             |   |
| 🛃 หนังสือภายนอก 0                                       |             | /         | Î        | כם                | ปกติ จาก<br>สำนักงานสภามหาวิ<br>ขอความอนุเคราะห | ทยาลัยพะเยา<br>เ์อนุญาตให้บุคลากร | เรียน ผู้อำนวยการ<br>เข้าร่วมปฏิบัติงาน |               |                | ß    |                  |   |

<mark>บันทึก</mark> ออก

1.8 คลิ๊ก Choose File (ไฟล์ .pdf) แล้วคลิ๊ก อัปโหลด (เวลา 5 นาที)

| ไฟล์แบบ                                                 |         | $\times$ |
|---------------------------------------------------------|---------|----------|
| กรุณาเพิ่มหน้าเปล่าเพื่อใช้เกมียนหนังสือทุกครั้งก่อนส่ง |         |          |
| Choose File No file chosen                              |         | _        |
|                                                         | อัปโหลด | ออก      |

#### 1.9 คลิ๊กปุ่ม View สีฟ้า เพื่อกำหนดทางเดินหนังสือ (เวลา 1 นาที)

| <ul> <li>E-Service (ອຍູ່າຂະຫວ່າຍປາຍິນປາຍ) -</li> </ul> | - dmi 🗙 📔 UP-DMS                   | × +                                      |                                                                                     |               |                | - 0 :     |  |  |  |  |
|--------------------------------------------------------|------------------------------------|------------------------------------------|-------------------------------------------------------------------------------------|---------------|----------------|-----------|--|--|--|--|
| ← → C 😅 dms.up.ac                                      | .th/2567/data/frmDocument.aspx     |                                          |                                                                                     |               | ☆              | =1 🔲 😩    |  |  |  |  |
| ≡ UP-DMS                                               |                                    |                                          |                                                                                     |               |                |           |  |  |  |  |
|                                                        | <b>หนังสือส่ง:</b> หนังสือส่งภายใน | <b>~</b>                                 | ✓ 11 2567 • + ⊖0 ≐                                                                  |               |                | ¢         |  |  |  |  |
| นาง อรดี กาศโอสก                                       | ค้นหา :                            | Qศับหา                                   |                                                                                     | จำนว          | านทั้งหมด : 50 | ~ 3       |  |  |  |  |
| สานทันสีวอวยใน                                         | 🗆 แก้ไข ลบ                         | เลขที่<br>หนังสือ                        | เรื่อง                                                                              | เจ้าของเรื่อง | วันที          | ไฟล์ View |  |  |  |  |
| 🚵 หนังสือภายนอก 0                                      | - 🔽 🚺                              | อว ปกติจาก<br>สำนักงานสภา<br>ขอความอนุเส | เ เรียน ผู้อำนวยการ<br>มหาวิทยาลัยพะเยา<br>ราะหล่อนุญาตให้บุคลากรเข้าร่วมปฏิบัติงาน |               |                |           |  |  |  |  |

## 1.10 คลิ๊ก ส่งต่อ/แจ้งเวียน (เวลา 1 นาที)

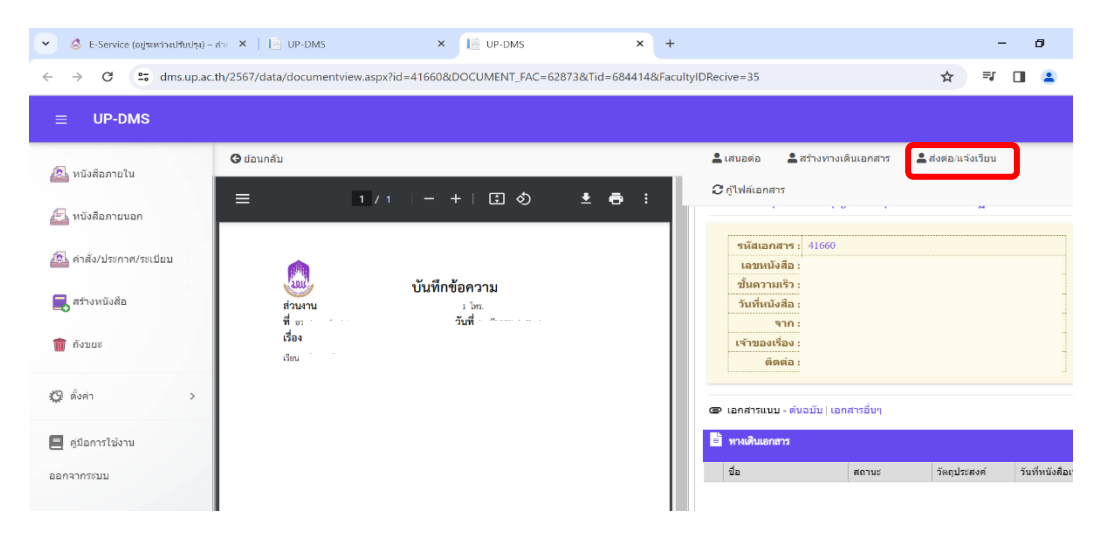

#### 1.11 กรอกข้อมูลผู้รับ "สำนักงานสภามหาวิทยาลัยพะเยา" แล้วคลิ๊ก ส่งต่อ (เวลา 1 นาที)

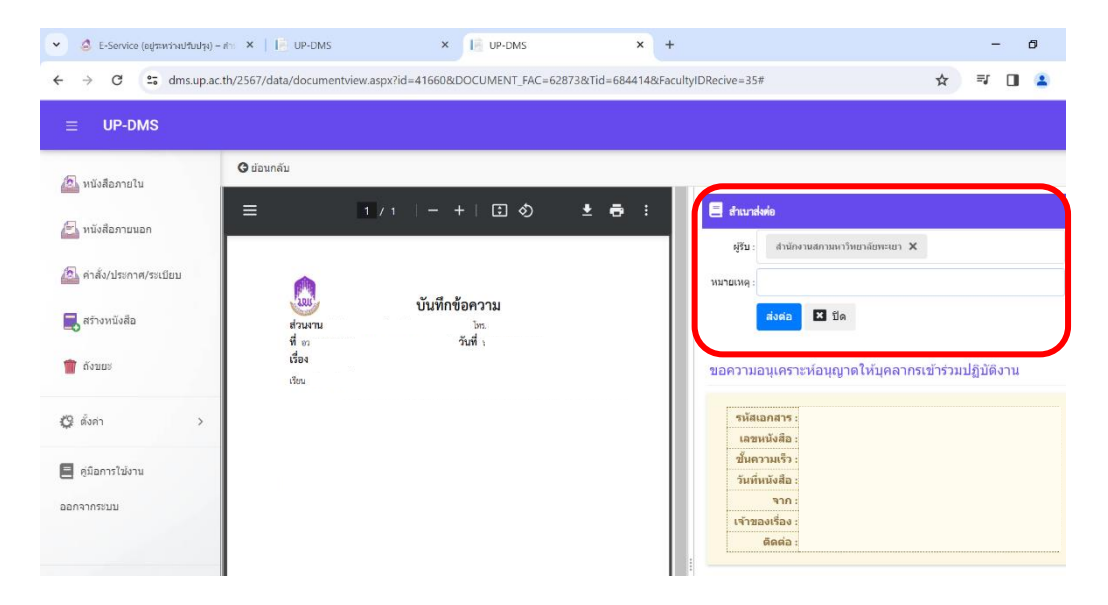

## 2. ค่าธรรมเนียมการรับบริการ

"ไม่มีค่าธรรมเนียม"

# กฎหมายที่เกี่ยวข้อง

ระเบียบมหาวิทยาลัยพะเยา ว่าด้วย งานสารบรรณ พ.ศ. 2566